## 港コード、国コードの検索方法について

港コード、国コード等の検索については、以下の2種類があります。

①の方法で、コードの検索をしにくいと感じておられる申請者の方は、②の方法では、アルファベット順、都道府県順等での検索機能がありますので、是非御活用下さい。

- 「府省共通ポータルHP」→「業務コード集」→「港湾関連業務コード」→「②申請/回答内 容の確認に必要なコード」
- ② パッケージソフト左側「コード集タブ」→「〇〇コード一覧(検索用)」→ 必要なコードを 検索 → 右クリックでコピー → 入力画面上で貼り付け(ctrl+V等)

【②の操作方法(入港港コードの例)】

(1) パッケージソフトメイン画面左側の [コード集] タブに掲載されているコード一覧から、参 照先したいコードをクリックする。

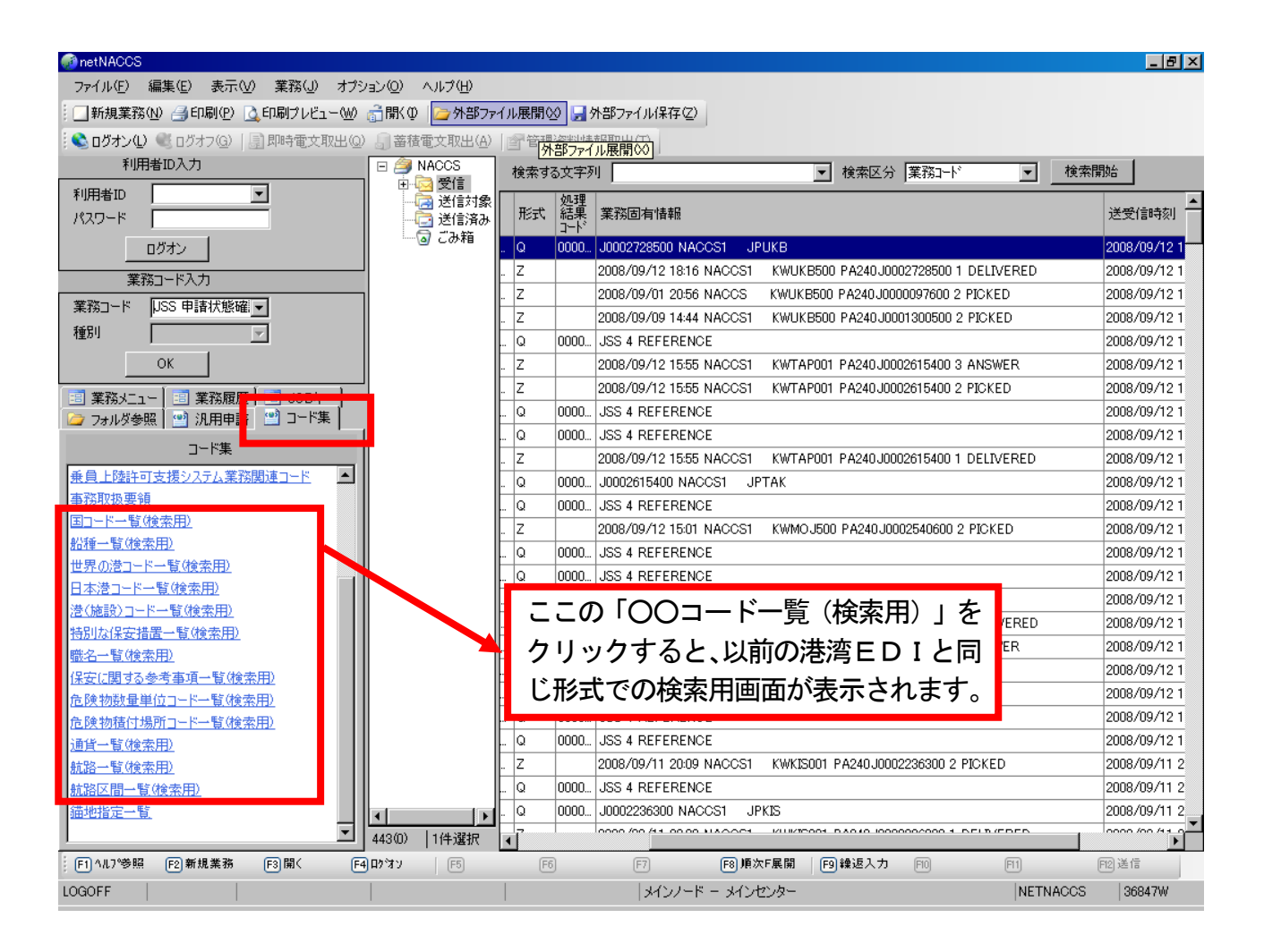

## (2)該当コードを選択(ドラッグ)してコピーする。

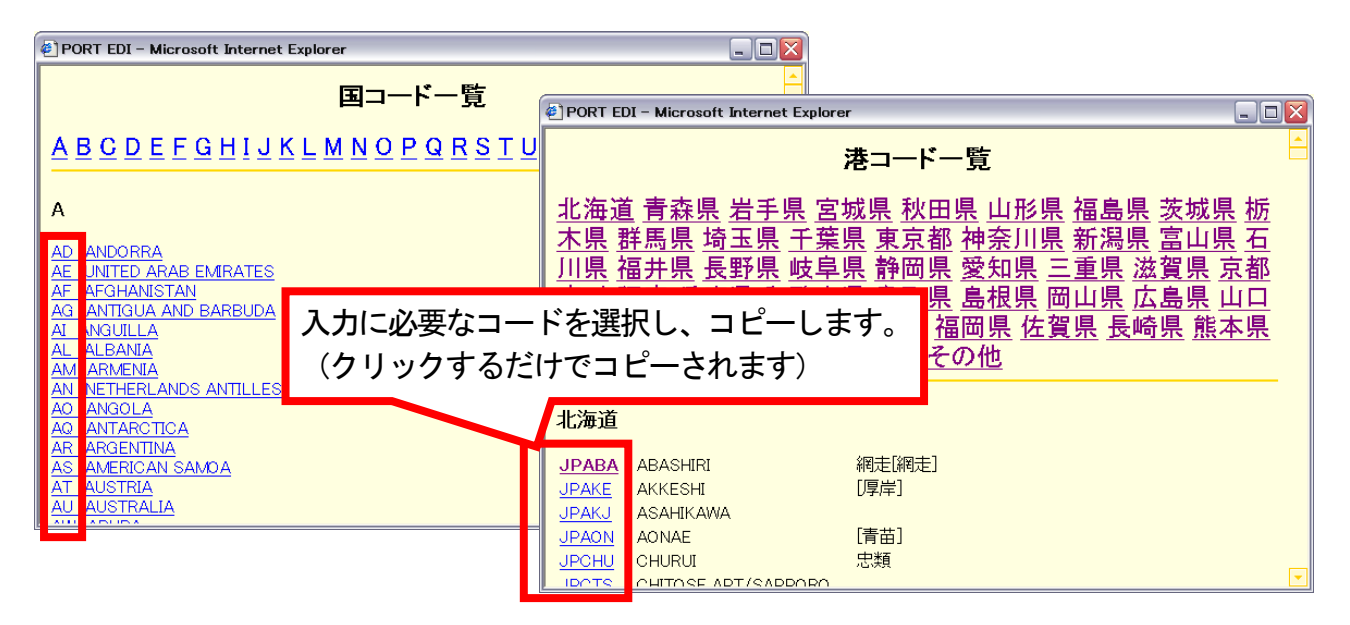

## (3) パッケージソフトの入力項目欄に貼り付ける。

| 📰 VPX 入港前統一申請                       |                                                                                                    | - 8 🔀 |
|-------------------------------------|----------------------------------------------------------------------------------------------------|-------|
| ファイル(E) 編集(E) 表示(⊻) 業務(」)           |                                                                                                    |       |
| ; 🗁 🛃   🛛   🛃   👗 🗈 隆 や   🎦 🖙送信(S)  |                                                                                                    |       |
| システム識別<br>海上<br>→ 入力情報特定番号          | (9:登録)     (5:訂正「宛先追加を含む」) 入港前統一申請番号     (5:訂正「宛先追加を含む」) 入港前統一申請番号     (1:取消) 検疫済証通知番号     (対象手続                                                                                                    |       |
| →添付ファイル<br>ファイル名 サイズ                | ● 乗組員・旅客情報事前報告(税関)     ● 係留施設使用層(港長)       ● 入港通報(学備審査情報)     ● 事前通報(送長)       ● 入港通報(検疫所)     ● 係留施設使用許可申請(港湾管理者)       ● 検疫通報(検疫所)     ■ 保障契約消費報(地方運輸局)                                                                        |       |
| - 入力项目ガイド<br>- 入力项目ガイド              | <ul> <li>○ 危険物荷(没許可申請(港長)</li> <li>○ 給給保安情報(海上交選事)</li> <li>○ 停泊場所指定順(港長)</li> <li>○ 航路通報(海上交通センター)</li> <li>○ 移動許可申請(港長)</li> </ul>                                                                                             |       |
| - 葉語メッセージ<br>- コード   内容   処置   項目ID | 北関     送湾管理者       入国管理局     地方運輸局(油時法関)車)       検疫所     海上保安部署(給給保安情報関)車)       港長     海上交通センター                                                                                                    |       |
|                                     | ####           ####           ####           ####           ####           ###           ####           ####           ####           ####           ####           ####           ###           ###           ###           ### |       |
|                                     | 入港港情報       入港港     JPYOK  -       海岸(予定)場所     日時       びょう泊(予定)場所(自)     日時                                                                                                    |       |
|                                     | 入港·検疫)通報 事前问题報 保安·保险情報 陸揚貨物 航路通報 危険物情報                                                                                                    |       |
|                                     | 法第17条第2の遺報である旨 ♥<br>洋上での他船からの人又は物の移動<br>人又は物の移動 ♥ -<br>事故以外の死者 ♥ - 人                                                                                                    | ~     |
| 7 1ANAC001                          |                                                                                                    |       |